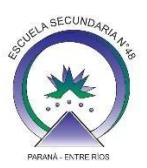

## ENVIAR COMUNICADO DE ALUMNO A DOCENTE O PRECEPTOR

En este tutorial se mostrarán los pasos a seguir para enviarle un comunicado a docentes o preceptor en GoSchool.

1. Ingresar a la aplicación GoSchool en tu celular o al sitio web www.goschool.com.ar y te aparecerá en la pantalla inicial el menú de opciones. En esta pantalla deberás hacer click en el icono de "sobre" para ingresar en la sección comunicados.

| Juliana                 |     |
|-------------------------|-----|
| Horario                 | >   |
| Agenda                  | >   |
| Asignaturas             | >   |
| Exámenes                | >   |
| Inasistencias           | >   |
| Sanciones               | >   |
| Planilla de Seguimiento | >   |
|                         |     |
|                         |     |
| _                       |     |
|                         |     |
|                         | 503 |

**2.** Al ingresar a la sección Comunicados aparecerá la siguiente pantalla, en la cual muestra todos los comunicados. Para enviar un nuevo comunicado hacer click sobre el icono de "Lápiz".

| Comu                                  | nicados recibi                      | idos                   |
|---------------------------------------|-------------------------------------|------------------------|
| Escuela Secund                        | aria N°48                           | ~                      |
| Ø                                     | 4                                   | 创                      |
| 12:06 hs                              |                                     | JUE 18/MAR             |
| Comunicado                            | de Cooperador                       | а                      |
| Enviado por Jorge                     | e Daniel Bejarano                   |                        |
| 12:28 hs                              |                                     | MAR 02/FEB             |
| Trabajos peno<br>Espacios (ma<br>2020 | dientes de entre<br>terias) cursada | ega de los<br>Is en el |
| Enviado por Jorge                     | e Daniel Bejarano                   |                        |
| 11:56 hs                              |                                     | MAR 02/FEB             |
| Mesas de Exá<br>2021                  | imenes Turno F                      | Febrero                |
| Enviado por Jorg                      | e Daniel Bejarano                   | 0                      |
| Â                                     |                                     | <i>ද</i> ුරු           |

- **3.** Luego aparecerá la siguiente pantalla, donde deberás indicar:
  - A quien va dirigido el comunicado "Docentes de" o "Preceptor"
  - Si seleccionaste "Docentes de" en el próximo punto deberás indicar la materia y si seleccionaste "Preceptor" deberás elegir el nombre del preceptor.
  - Luego completar los campos Asunto y Mensaje, y si es necesario adjuntar archivo.
  - Al finalizar presionar ENVIAR.

| ÷              | Nuevo co                                                | omunicado                                               |         |
|----------------|---------------------------------------------------------|---------------------------------------------------------|---------|
| Escu           | ela Secunda                                             | ria N°48                                                |         |
| Destina        | tarios                                                  |                                                         |         |
| Doce           | ntes de                                                 |                                                         | ~       |
| Selecci        | onar materia                                            |                                                         |         |
| Músi           | са                                                      |                                                         | ~       |
| Asunto         |                                                         |                                                         |         |
| Mensaj         | e                                                       |                                                         |         |
| <mark> </mark> | UNTAR ARCH<br>o 15MB (txt, gif, j<br>c, docx, pdf, ppt, | I <mark>VO</mark><br>pg, jpeg, png, jpeg<br>ppsx, pptx) | g, xls, |
|                | EN                                                      | VIAR                                                    |         |
|                |                                                         |                                                         |         |
| G              | ) (                                                     | $\square$                                               | ŝ       |